## Using the Adobe PostScript driver for Windows 3.1

To select printing options, follow these steps:

- 1 From the **Control Panel**, double-click **Printers**.
- 2 In the Printers dialog box, select the Tektronix Phaser 350 printer, then click Setup. A dialog box appears with the printer's name across the top.
- 3 Click the following tabs to see printing options; refer to your Windows documentation for more information on tabs and options.
- Click the **Paper** tab to see media options, such as media sizes, media trays, and media types.
- Click the Features tab to see printer-specific options, such as color corrections.
  - Set the Timeout settings.

**Not Selected:** Type a value of **0**, or between **15** and **999**, in this text box to change the number of seconds Windows waits before notifying you that a printer is off-line. The default is **15** seconds.

1

**Transmission Retry:** On large or multiple-page documents you may see an Alert message that the printer is no longer accepting data before the job is completely sent to the printer. When using a shared printer, you should set this option to a larger value, such as **900 seconds** (15 minutes) to avoid these unnecessary timeouts. Type a value between **45** and **999** in this text box; the default setting is **45** seconds.

- Click the **PostScript** tab to see PostScript-related options.
  - In the Performance Options field, select the Use PostScript Level 2 Features option.
- Click the **Job Control** tab to see print job-related options.
  - The PostScript header contains important PostScript information that must accompany each print job; it is not a banner page printed with each job. If an option is not selected, an error message is displayed on your computer screen and your job does not print. Click one of the following in the **PostScript Header** field:

Select **Download Each Job.** This option downloads PostScript header information with each print job.

Select the **Already Downloaded** option to save the PostScript header information in the printer, then click the **Download** button. This option makes print files a little smaller and faster than the first option, but you need to click the **Download** button every time the printer is turned off or reset.

• For better performance, select the **Binary Mode** option.

Source: 070-9682-00 C3